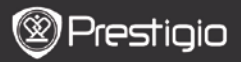

## Osnovno rukovanje

Pritisnite i zadržite tipku napajanja za uključenje uređaja. Automatski će se otvoriti glavni izbornik na Home ekranu nakon uključenja ekrana. Glavni izbornik uključuje Povijest, Knjige, Muzika, Slike, Memorija, Podsjetnik, Bilješke, Rječnik, Radio, Kalendar, Wi-Fi, Preglednik, Igre, Postavke, Upute i Isključivanje ikone. Pritisnite PRET/SLJED Stranicu tipku za okretanje stranica. Pritisnite Navigacijsku tipku za navigaciju do željenog načina i potvrdu opcije. Pritisnite tipku osvježenja za osvježenje prikaza na ekranu.

Na Home stranici, pritisnite IZBORNIK tipku kako biste ušli u Izbornik radne površine. Pritisnite Navigacijsku tipku za odabir željenog aranžmana (vidi ikonu/vidi listu) i potvrdili ga.

| Desktop                         |             | 11:47 🔀 🚥                    | Desktop |               | 11:47 🗵 🎟                  |
|---------------------------------|-------------|------------------------------|---------|---------------|----------------------------|
| 0                               | 1. History  | My recent books              | ۲       | 1. Annotation | annotation                 |
| ۲                               | 2. Books    | My book collection           | ۲       | 2. Dictionary | Look up a word             |
| 0                               | 3. Music    | My music files               | ۲       | 3. Radio      | Listen to radio stations   |
| ۲                               | 4. Pictures | My pictures                  |         | 4. Calendar   | calendar                   |
| 0                               | 5. Memory   | All files on the memory card | ۲       | 5. Games      | Games of all kind          |
| ( <sup>0</sup> 1 <sup>0</sup> ) | 6. Wi-Fi    | Connect to Wi-Fi             | ۲       | 6. Settings   | Change the system settings |
| ۲                               | 7. Browser  | Explore the Web              | 3       | 7. Manual     | User manual                |
| ۲                               | 8, Notepad  | Memorandum                   | 0       | 8. Shutdown   | Power off the device       |
|                                 |             | 1/2                          |         | 2             | /2                         |

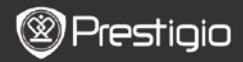

# Kako koristiti tipkovnicu

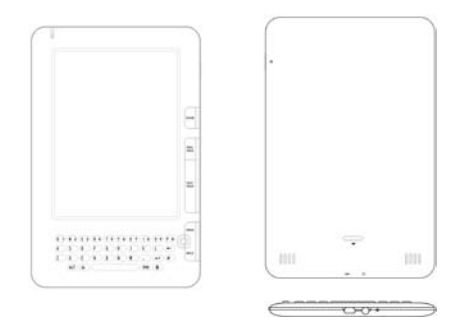

Unos malih slova je namješten po zadanim postavkama.

- Pritisnite ALT tipku za način prebacivanja između slova i broja, i zatim pritisnite tipke broja za unos brojeva. Ikona 12 se prikazuje u desnim gornjem kutu. Pritisnite ALT tipku ponovno za prebacivanje na unos slova.
- Pritisnite A za prebacivanje između unosa velikih/malih slova, i zatim pritisnite tipke slova za to unos velikih slova. Ikona EN/en se prikazuje u gornjem desnom kutu. Pritisnite A ponovno za prebacivanje na unos malih slova.
- Pritisnite tipku znakova za prikaz tipkovnice posebnih znakova na ekranu. Pritisnite tipku znakova ponovno za izlaz.
- Pritisnite ← za brisanje slova. Pritisnite ← za započeti novi redak. Pritisnite ◆ za osvježenje prikaza ekrana.

#### Prečac tipka:

Pritisnite tipku broja direktno za potvrdu odgovarajuće opcije.

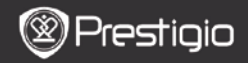

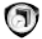

Povijest

16 najnovijih datoteka će se prikazati na ekranu.

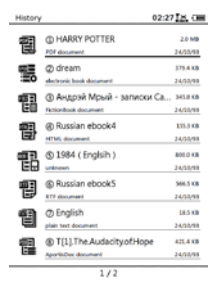

#### Izbornik povijesti

U listi datoteka, pritisnite **IZBORNIK tipku** za otvaranje **izbornika povijesti**. Pritisnite **Navigacijsku tipku** za odabir opcije i potvrde. Pritisnite **NATRAG tipku** za izlaz.

| Povratak na radnu<br>površinu | Povratak na Home stranicu (radna površina).                                                                 |
|-------------------------------|----------------------------------------------------------------------------------------------------|
| Ukloni                        | Obriši datoteku sa liste.<br>Pritisnite <b>Navigacijsku tipku</b> za<br>označavanje <b>DA</b> i za potvrdu. |
| Svojstva                      | Prikaz svojstava datoteke.                                                                                  |

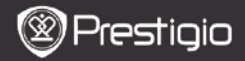

## <u>Čitanje knjiga</u>

Pritisnite Navigacijsku tipku za odabir željene knjige ulazak i čitanje. Pritisnite PRET/SLJED stranicu tipku za okretanje stranica. Pritisnite NATRAG tipku za izlaz iz čitanja Pritisnite IZBORNIK tipku za ulaz u podizbornik detaljno kako slijedi.

| Sadržaj                          | Preskoči na sadržaj.<br>Pritisnite PRET/SLJED stranicu tipku za<br>okretanje dostupnih stranica. Pritisnite<br>Navigacijsku tipku za odabir željene<br>stavke i potvrdu opcije.<br>NAPOMENA:<br>Funkcija je dostupna jedino kad je tabela<br>sadržaja u obliku brze veze. |
|----------------------------------|----------------------------------------------------------------------------------------------------|
| Zumiranje<br>povećanje/smanjenje | Povećanje /smanjenje sadržaja na ekranu.<br>Pritisnite <b>Navigacijsku tipku</b> za<br>pomicanje do željenog dijela.                                                                                                    |
| Idi na stranicu                  | Pritisnite tipke za unos broja stranice.<br>Pritisnite ← za povratak. Pritisnite<br>Navigacijsku tipku za otići na odabranu<br>stranicu.                                                                                                    |
| Traži tekst                      | Potražite željeni znak/ ključnu riječ.<br>Unesite riječ i pritisnite <b>Navigacijsku</b><br>tipku za početak pretraživanja.                                                                                                    |
| Nađi<br>Prethodno/slijedeće      | Okrenite na prethodnu/slijedeću stranicu<br>za odabir željenog znaka/ključne riječi ako<br>je <b>Rezultat pretraživanja</b> zastupljen na<br>nekoliko stranica.                                                                                                    |
| Dodaj oznaku                     | Spremi adresu trenutne stranice                                                                                                    |
| Prikaz oznake                    | Pritisnite <b>Navigacijsku tipku</b> za odabir i pregled prethodno spremljene oznake.                                                                                                    |
| Rotacija ekrana                  | Postavite orijentaciju ekrana ručno.                                                                                                    |

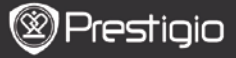

| Postavke ispiranja       | Ova opcija omogućava da se obnovi prikaz<br>slike na ekranu. Koristite <b>Navigacijsku</b><br>tipku za odabir dostupnih opcija.                                                                                                    |
|--------------------------|----------------------------------------------------------------------------------------------------|
| Bilješka                 | Pritisnite Navigacijsku tipku za odabir<br>željene riječi i zatim pritisnite<br>Navigacijsku tipku dvaput za spremiti<br>trenutnu bilješku. Za više informacija o<br>funkciji Bilješke, molimo pogledajte na<br>str.15 (Bilješka).                                          |
| Spremi napomenu          | Pritisnite Navigacijsku tipku za odabir<br>željene riječi i pritisnite Navigacijsku tipku<br>dvaput za spremiti kao napomena. Bit će<br>pohranjena u Podsjetniku po zadanim<br>postavkama. Za pregled ove napomene,<br>pritisnite Funkcijsku tipku za ulaz u<br>Podsjetnik. |
| Postavljanje sive        | Postavljanje nivoa sive.                                                                                                    |
| Knjiga informacija       | Prikaz tehničkih informacija o knjizi.                                                                                                    |
| PDF u tekstu/PDF u slici | Preuređivanje PDF/DOC datoteka u obliku teksta kako bi odgovarao veličini ekrana.                                                                                                    |
| Namještanje<br>stranice  | Veličina stranice za postavljanje. Dostupna samo s datotekama u PDF formatima.                                                                                                    |
| Link na napomenu         | Prikaz napomene trenutne stranice teksta.<br>Dostupno jedino s datotekama u FB2<br>formatima.                                                                                                    |

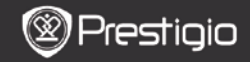

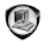

# Knjige

Uređaj podržava 16 tipova formata, datoteka uključujući EPUB, PDF, FB2, MOBI, TXT, RTF, PDB, HTM, HTML, CHM, DJVU, DJV, XLS, PPT, i DOC. Također podržava komprimirane datoteke u ZIP i RAR formatima.

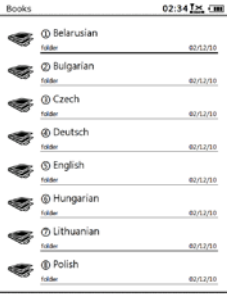

1/2

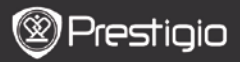

### Izbornik knjiga

U listi Knjiga, pritisnite Izbornik tipku za ulaz u Izbornik knjiga. Pritisnite Navigacijsku tipku za odabir opcije i za potvrdu. Pritisnite NATRAG tipku za izlaz.

| Nazad na radnu<br>površinu |    | Povratak na Home stranicu (Radna<br>površina).                                                                        |
|----------------------------|----|----------------------------------------------------------------------------------------------------|
| Brisanje                   |    | Brisanje datoteke sa liste.<br>Pritisnite <b>Navigacijsku tipku</b> za<br>označavanje <b>DA</b> i za potvrdu.         |
| Pretraživanje<br>nazivu    | ро | Traženje željene ključne riječi. Unesite riječ i<br>pritisnite <b>Navigacijsku tipku</b> za početak<br>pretraživanja. |
| Sortiranje                 |    | Sortiranje datoteka po Nazivu, Veličini,<br>Vrsti, Datumu, Uzlaznom, i Silaznom<br>redu.                              |
| Svojstva                   |    | Pregled svojstava datoteke.                                                                                           |

## <u>Čitanje knjige</u>

Pritisnite Navigacijsku tipku za odabir željene knjige i početak čitanja Pritisnite PRET/SLJED STRANICA tipke za okretanje stranica. Pritisnite NATRAG tipku za izlaz iz čitanja Pritisnite IZBORNIK tipku za ulaz u podizbornik.

#### Napomena:

Molimo pogledajte na **Povijest/Čitanje knjiga** za više detalja i informacija.

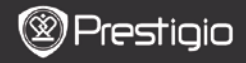

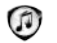

## Muzika

Muzičke datoteke spremljene na mikro SD karticu su prikazane na listi. Uređaj podržava MP3, WAV, WMA, i OGG formate datoteka.

### Muzički izbornik

Na Muzičkoj listi, pritisnite Izbornik tipku za ulaz u Muzički izbornik. Pritisnite Navigacijsku tipku za odabir opcije i za potvrdu. Pritisnite NATRAG tipku za izlaz.

| Natrag na radnu<br>površinu |    | Povratak na Home stranicu (Radna<br>površina).                                                                        |
|-----------------------------|----|----------------------------------------------------------------------------------------------------|
| Brisanje                    |    | Brisanje datoteke sa liste.<br>Pritisnite Navigacijsku tipku za<br>označavanje DA i za potvrdu.                       |
| Pretraživanje<br>nazivu     | ро | Traženje željene ključne riječi. Unesite riječ i<br>pritisnite <b>Navigacijsku tipku</b> za početak<br>pretraživanja. |
| Sortiranje                  |    | Sortiranje datoteka po Nazivu, Veličini,<br>Vrsti, Datumu, Uzlaznim i Silaznim.                                       |
| Svojstva                    |    | Pregled svojstava datoteke.                                                                                           |
| Muzički uređaj              |    | Okretanje na ekran muzičke reprodukcije.                                                                              |

### Muzički podizbornik

Na ekranu muzičke reprodukcije, pritisnite **Izbornik tipku** za ulaz u **Muzički** podizbornik detaljno kako slijedi.

| Ponovi<br>jedanput     | Reproduciraj audio datoteku jedanput.     |
|------------------------|-------------------------------------------|
| Ponovi sve<br>jedanput | Reproduciraj sve audio datoteke jedanput. |
| Ponovi sve             | Ponovi sve audio datoteke.                |

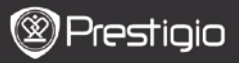

## Muzička reprodukcija

Pritisnite funkcijsku tipku za reprodukciju željene pjesme. Na ekranu reprodukcije sljedeće radnje mogu biti izvođene.

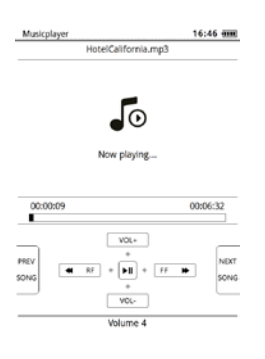

- Pritisnite Navigacijsku tipku ulazni / silazni za namještanje nivoa glasnoće.
- Pritisnite za reproduciraj/pauziraj pjesmu. Pritisnite PRET/SLJED stranicu tipku za preskočiti na prethodnu/sljedeću pjesmu.
- Pritisnite i zadržite Navigacijsku tipku lijevo/desno za premotati/ići naprijed.
- Pritisnite Natrag tipku za izlaz iz reprodukcije ekrana. Odaberite Izaći iz aplikacije za prekid iz muzičkog načina i označavanje U redu za potvrdu.

#### Pozadinski muzički način

Tijekom muzičke reprodukcije, pritisnite Natrag tipku za ulaz u Pozadinski muzički način, u kojem možete koristiti uređaj sa reprodukcijom muzike. Odaberite Sviraj u pozadini i označite U redu za potvrdu ove opcije.

Za izlaz iz ovog načina, pritisnite funkcijsku tipku za ulaz u ekran muzičke reprodukcije i pritisnite **Natrag tipku** za odabir **Izaći iz aplikacije**. Označite **U redu** i pritisnite **Navigacijsku tipku** za potvrdu.

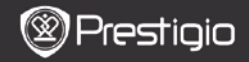

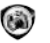

# Slike

Fotografije spremljene na mikro SD karticu su prikazane na listi. Uređaj podržava formate slika kao što su TIFF, JPEG, GIF, BMP, i PNG.

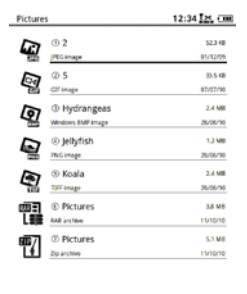

1/1

### Izbornik slika

U listi Slika, pritisnite Izbornik tipku za ulaz u Izbornik slika. Pritisnite Navigacijsku tipku za odabir opcije i za potvrdu. Pritisnite NATRAG tipku za izlaz.

| Natrag na radnu<br>površinu |    | Povratak na Home stranicu (Radna površina).                                                                           |
|-----------------------------|----|----------------------------------------------------------------------------------------------------|
| Brisanje                    |    | Brisanje datoteke sa liste.<br>Pritisnite Navigacijsku tipku za<br>označavanje DA i za potvrdu.                       |
| Pretraživanje<br>nazivu     | ро | Traženje željene ključne riječi. Unesite riječ i<br>pritisnite <b>Navigacijsku tipku</b> za početak<br>pretraživanja. |
| Sortiranje                  |    | Sortiranje datoteka po Nazivu, Veličini,<br>Vrsti, Datumu, Uzlaznom, i Silaznom.                                      |
| Svojstva                    |    | Pregled svojstava datoteke.                                                                                           |

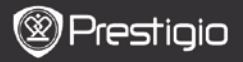

## Podizbornik slika

| Pritisnite | Izbornik | tipku | za | ulaz | u | podizbornik | slika | detaljno kako |  |
|------------|----------|-------|----|------|---|-------------|-------|---------------|--|
| slijedi.   |          |       |    |      |   |             |       |               |  |

| Trenutno                     | Nedavno pregledane slike se prikazuju na listi.                                                                                                    |
|------------------------------|----------------------------------------------------------------------------------------------------|
| Povećanje/Smanjenje          | Pritisnite funkcijsku tipku za zumiranje<br>povećanje /smanjenje sadržaja na ekranu.<br>Pritisnite <b>Navigacijsku tipku</b> za<br>pomicanje do željenog dijela.             |
| Idi na stranicu              | Preskoči na željenu stranicu. Pritisnite<br>tipku za unos broja stranice. Pritisnite ← za<br>povratak. Pritisnite <b>Navigacijsku tipku</b><br>za otići na željenu stranicu. |
| Stvarna veličina             | Pregled slike u njezinoj stvarnoj veličini.                                                                                                    |
| Namještanje ekrana           | Stranica odgovara veličini ekrana.                                                                                                    |
| Namještanje<br>Visine/Širine | Stranica odgovara visini/širini prozora.                                                                                                    |
| Okretanje                    | Orijentacija ekrana može biti postavljena                                                                                                    |
| Desno/Lijevo                 | na Portret/Pejzaž ručno.                                                                                                    |
| Čuvar ekrana                 | Odaberite željenu sliku za kreiranje čuvara ekrana.                                                                                                    |
| Reprodukcija                 | Ulaz u klizni prikaz.                                                                                                    |

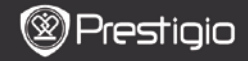

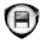

# Memorija

Sve datoteke na mikro SD kartici su prikazane na listi. Uređaj podržava ekspanziju za pohranu na mikro SD kartici do 32GB. Datoteke trebaju biti pohranjene u odgovarajućim mapama; u suprotnom ne mogu biti prepoznata od strane uređaja.

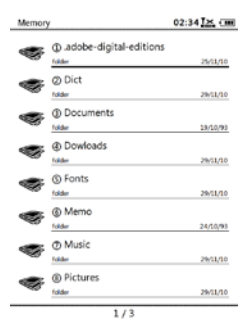

| Dokumenti   | Mapa za e-knjigu pohrane datoteke.                              |
|-------------|-----------------------------------------------------------------|
| Muzika      | Mapa za pohranu audio datoteka.                                 |
| Slika       | Mapa za pohranu datoteka slika.                                 |
| Podsjetnik  | Ovo je zadana mapa za spremljene podsjetnike.                   |
| Preuzimanja | Povezane datoteke su preuzete u ovu mapu po zadanim postavkama. |

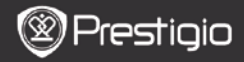

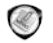

## Podsjetnik

Svi dostupni podsjetnici su prikazani na ekranu.

#### Izbornik podsjetnika

U sučelju podsjetnika, pritisnite Izbornik tipku za ulaz u Izbornik podsjetnika. Pritisnite Navigacijsku tipku za odabir opcije i potvrdu. Pritisnite NATRAG tipku za izlaz.

| Natrag na radnu<br>površinu |    | Povratak na Home stranicu (Radna površina).                                                                           |
|-----------------------------|----|----------------------------------------------------------------------------------------------------|
| Novi podsjetnik             |    | Kreiraj novi podsjetnik.                                                                                              |
| Brisanje                    |    | Brisanje datoteke sa liste.<br>Pritisnite Navigacijsku tipku za<br>označavanje DA i za potvrdu.                       |
| Pretraživanje<br>nazivu     | ро | Traženje željene ključne riječi. Unesite riječ i<br>pritisnite <b>Navigacijsku tipku</b> za početak<br>pretraživanja. |
| Sortiranje                  |    | Sortiranje datoteka po Nazivu, Veličini,<br>Vrsti, Datumu, Uzlaznom i Silaznom.                                       |
| Svojstva                    |    | Pregled svojstava datoteke.                                                                                           |
|                             |    |                                                                                                    |

#### Novi podsjetnik

Označite **Novi podsjetnik** i pritisnite **Navigacijsku tipku** za kreiranje novog podsjetnika.

- Kliknite na tipkovnicu za unos znakova.
- Pritisnite NATRAG tipku za otvaranje podsjetnika u obliku dijaloškog okvira. Označite Da i pritisnite Navigacijsku tipku za spremanje novog podsjetnika. Označite NE/Otkazati i pritisnite Navigacijsku tipku za izlaz/povratak na novo sučelje podsjetnika.
- Unesite znakove za kreiranje naziva datoteke. Označite U redu i pritisnite Navigacijsku tipku za potvrdu.

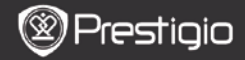

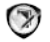

# Bilješka

Bilješke omogučavaju označavanje odlomaka u e- knjizi i dodavanje podsjetnika na njih. Sve bilješke su prikazane na ekranu ako su dostupne.

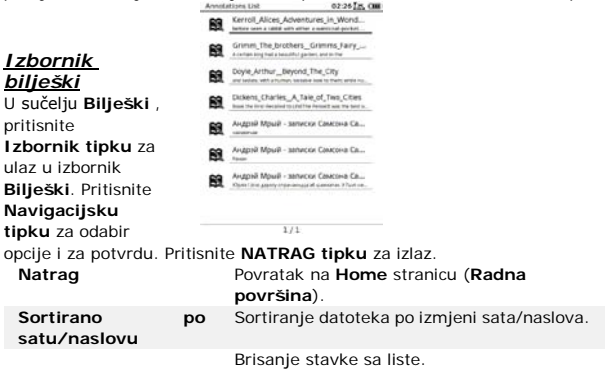

Brisanje Pritisnite Navigacijsku tipku za označavanje DA i za potvrdu.

#### Dodavanje bilješke

Tijekom čitanja a knjige, pritisnite Izbornik tipku za ući u Podizbornik knjige. Odaberite Bilješku i pritisnite Navigacijsku tipku za ulaz u funkcije Bilješki. Pritisnite Navigacijsku tipku za odabir znaka i pritisnite Navigacijsku tipku ponovno za potvrdu opcije. Označite U redu i pritisnte Navigacijsku tipku za spremanje trenutne bilješke.

#### NAPOMENA:

Nije dostupno sa datotekama u EPUB, PDF, DJVU, DJV, DOC, XLS, i PPT formatima.

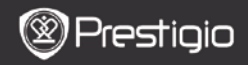

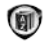

# Rječnik

StarDict-kompatibilni programi su dostupni za urešaj. Podržava format rječnika u StarDict-u.

|                     | Dict |                    | 12:44 🔀 💷 |
|---------------------|------|--------------------|-----------|
|                     |      |                    |           |
| <u>Instaliranje</u> |      | a<br>*[ei]<br>art. |           |
| <u>rječnika</u>     |      |                    |           |
| Kreirajte novu      |      |                    |           |
| mapu pod            |      |                    |           |
| nazivom             |      |                    |           |
| rječnik u           |      |                    |           |
| direktoriju         |      |                    |           |
| memorijske          |      |                    |           |
| kartice.            |      |                    |           |
| Preuzmite           |      |                    |           |
| željenu             |      |                    |           |
| rječničku           |      |                    |           |

datoteku u **rječnik** mapi i ponovno pokrenite uređaj. Rječnik će se automatski instalirati.

#### NAPOMENA:

Nema unaprijed instaliranog rječnika na uređaju.

### Služenje rječnikom

Unesite ključne riječi u okvir za tekst. Pritisnite **Navigacijsku tipku** gore/dolje za odabir željene riječi sa liste. Pritisnite **Navigacijsku tipku** desno/lijevo za pomicanje pokazivača.

Pritisnite IZBORNIK tipku za odabir željenog rječnika. Pritisnite Navigacijsku tipku za potvrdu opcije i pritisnite NATRAG tipku za izlaz.

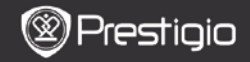

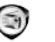

# Radio

Uređaj će automatski tražiti FM frekvenciju. Prva FM frekvencija će se automatski reproducirati kad se spremi na uređaj.

Pritisnite **PRET/SLJED STRANICU tipke** za namještanje FM frekvencije prema dolje/gore ručno.

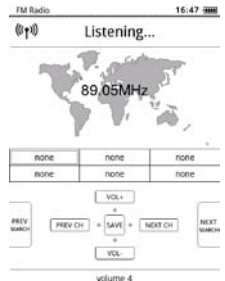

### Ručno pretraživanje

Pritisnite Izbornik tipku za ulaz u Ručno pretraživanje izbornika. Pritisnite Navigacijsku tipku za namještanje FM frekvencije prema dolje/gore ručno.

### Spremi FM frekvenciju

Pritisnite **Navigacijsku tipku** za spremanje trenutne FM frekvencije. 18 kanala se može pohraniti.

### Prebacivanje kanala

Pritisnite **Navigacijsku tipku** lijevo/desno za okretanje na prethodni/sljedeći kanal.

### Namještanje glasnoće

Pritisnite Navigacijsku tipku prema gore/dolje za namještanje glasnoće.

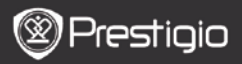

## Pozadinski radio način

Tijekom radio reprodukcije, pritisnite **Natrag tipku** za ulaz u **Pozadinski radio način**, u kojem možete koristiti uređaj sa reprodukcijom radija. Odaberite **Sviraj u pozadini** i označite **U redu** za potvrdu ove opcije.

Za izlaz iz ovog načina, pritisnite funkcijsku tipku za ulaz u radio reprodukciju ekrana, i zatim pritisnite **Natrag tipku** za odabir **Izaći iz aplikacije**. Označite **U redu** za potvrdu ove opcije. **NAPOMENA:** 

 Provjerite je li uređaj pravilno spojen na slušalice prije korištenja radio funkcije. Kabel slušalice funkcionira kao FM antena.

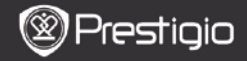

(I)

# WI-FI

Na WI-FI sučelju, pratite kako omogućiti funkcije.

| Wifi connect   | 12:47 📉 💷 |
|----------------|-----------|
| Ready          | 00        |
| TL.            |           |
| THM            |           |
| dlink_boeye_21 |           |
| AS-N           |           |
| AS-W           |           |
| fengtal123     |           |

- Odaberite version i pritisnite Navigacijsku tipku za onemogućavanje/osvježenje Wi-Fi funkcije.
- Uređaj će automatski pretraživati dostupan Wi-Fi. Dostupna Wi-Fi veza će se prikazati na listi.

| Wifi connect                       | 12:49 📶 💷 |
|------------------------------------|-----------|
| Connected, IP: 172.16.1.113        | • •       |
| TL                                 |           |
| THM                                |           |
| <ul> <li>dlink_boeye_21</li> </ul> |           |
| AS-N                               |           |
| AS-W                               |           |
| fengtai123                         |           |

- Odaberite bežičnu mrežu Navigacijskom tipkom i pritisnite je za spajanje.
- Unesite lozinku ako je mreža zaštićena. Veza će biti automatski uspostavljena.
- IP adresa je prikazana nakon uspješnog spajanja.

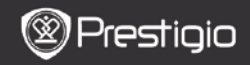

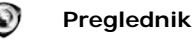

Nakon uspješnog Wi-Fi spajanja, odaberite ikonu i pritisnite Navigacijsku tipku za ulaz u način preglednika. Automatski će se otvoriti početna stranica.

Pokazivač će se nalaziti na prvom linku stranice kada se web stranica potpuno učita. Pritisnite **Navigacijsku tipku** za odabir željenih veza.

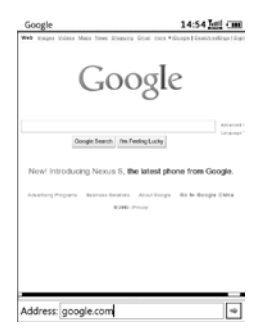

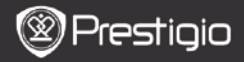

## Izbornik preglednika

Pritisnite Izbornik tipku za pregledavanje Internet stranice kako slijedi

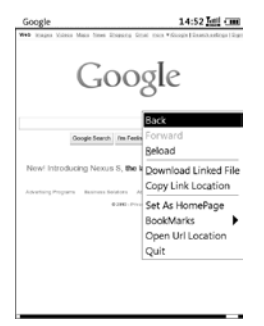

| Natrag                       | Povratak na prethodnu stranicu.      |
|------------------------------|--------------------------------------|
| Naprijed                     | Prijeđi na slijedeću stranicu.       |
| Učitaj                       | Učitaj trenutnu stranicu ponovno.    |
| Preuzmi                      | Preuzmi trenutno povezanu datoteku.  |
| Kopiraj vezu                 | Kopiraj odabranu adresu veze.        |
| Postavi p <b>očetnu str.</b> | Postavi kao početnu stranicu.        |
| Oznaka                       | Dodaj/pregledaj oznake.              |
| Otvori URL                   | Unesi novu URL adresu za pregledati. |
| Izađi                        | Izađi iz izbornika.                  |

#### NAPOMENA:

- Napravite novu mapu nazvanu downloads u osnovnom direktoriju memorijske kartice. Povezane datoteke bit će preuzete sa interneta direktno u downloads mapu.
- Kada pregledavate stranice, pritisnite NATRAG tipku za povratak na početnu stranicu.

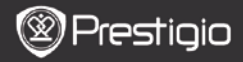

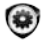

## Postavke

Pritisnite **Tipku Postavke** za ulaz u način **postavki** direktno. U načinu **Postavki**, dostupno je slijedeće:

#### Slova

Pritisnite Navigacijsku tipku za odabir slova i potvrdite izbor. Pritisnite NATRAG tipku za izlaz.

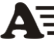

#### Instaliranje slova

Izradite novu mapu pod nazivom **slova** u osnovnom direktoriju memorijske kartice. Preuzmite datoteku željenogslova u mapu **slova** i ponovo pokrenite uređaj. Slova će biti instalirana automatski.

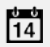

#### Datum i vrijeme

Za namještanje, pitisnite **Navigacijsku tipku** za pomicanje pokazivača. Označite **U redu** i pritisnite **Navigacijsku tipku** za potvrdu.

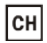

### Tihi način rada

Odaberite željeni jezik.

Jezik

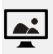

Uređaj će automatski ući u tihi način rada u određenom vremenu. Označite Isključiti tihi način rada za onemogućiti funkciju i pritisnite Navigacijsku tipku za potvrdu opcije.

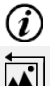

### Informacije sustava

Prikaz tehničkih informacija na uređaju.

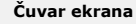

Vratiti sliku čuvara ekrana na tvornički zadane postavke.

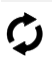

#### Tvorničke postavke

Povratak uređaja na tvorničke postavke. Datoteke će biti trajno izbrisane kada tvorničke postavke budu vraćene.

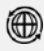

#### Senzor rotacije

Odaberite **UKLJ.** za omogućiti auto-rotaciju. Dostupno je jedino kod čitanja knjiga i gledanju slika.

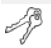

#### Aktivacija uređaja

Aktivirajte uređaj kao Adobe DRM autoriziran e-čitač.

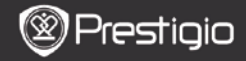

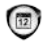

## Kalendar

Pritisnite Navigacijsku tipku i PRET/SLIJED STRANICU tipke za povratak na željeni datum. Pritisnite NATRAG tipku za izlaz.

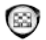

## Igre

Pritisnite Navigacijsku tipku za odabir željene igre i potvrdu. U sučelju igre pritisnite Izbornik tipku za ulaz u Izbornik igre.

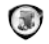

## Upute za upotrebu

Ovaj PDF-format uputa za upotrebu može biti pregledan na uređaju. Pritisnite **PRET/SLIJED STRANICU tipke** za okretanje stranica.

Pritisnite NATRAG tipku za povratak na glavni izbornik.

Pritisnite Izbornik tipku za ulaz u Izbornik knjige.

#### Napomena:

Molimo pogledajte na **Povijest/čitanje knjiga** za više detalja i informacija.

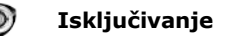

Označite **U red** i pritisnite **Navigacijsku tipku** za isključivanje uređaja.

#### Napomena:

Pritisnite i zadržite **Tipku napajanja** za ulazak u izbornik **Isključivanje** uređaja. Označite U redu i pritisnite **Navigacijsku tipku** da bi isključili uređaj.

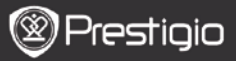

### Tehničke specifikacije

| Ekran               | 6"                                                      |
|---------------------|---------------------------------------------------------|
| Rezolucija          | 800 x 600, 16 sivih tonova                              |
|                     | Knjige: EPUB, PDF, FB2, MOBI, TXT, RTF, HTML, HTM, CHM, |
| Podržani            | RTF,PDB,DJVU,DJV,DOC,XLS,PPT,ZIP,RAR                    |
| formati             | Muzika: MP3, WMA, WAV, OGG                              |
|                     | Slike: JPG, BMP, GIF, PNG, TIFF                         |
| Adobe DRM           | DRM za EPUB/PDF, ugrađen Adobe Reader Mobile            |
| Dodatni utori       | mikro SD kartica, do 32GB                               |
| Baterija            | Litijska baterija, 1300 mAh                             |
| Ostali<br>konektori | mini USB2.0/3.5mm stereo audio konektor                 |
| Dimenzije           | 192 mm x 125 mm x 10.3 mm (D x Š x V)                   |
| Težina              | 300 g                                                   |

#### NAPOMENA:

Pod direktnim sunčevim svjetlom ili niskim temperaturama, znakovi prikazani na ekranu mogu biti slabo vidljivi. Molim pritisnite tipku "Osvježi" za osvježenje cijelog ekrana.

### Tehnička podrška i informacije o jamstvu

Molimo pogledajte na www.prestigio.com za tehničku podršku i jamstvo za ovaj proizvod.

### I zjava o odricanju

Učinili smo sve kako bi osigurali da su procedure i informacije u ovim uputama točne i potpune. Ne preuzimamo odgovornost za eventualne pogreške i omaške. Prestigio pridržava pravo na promjene bez prethodne najave.